## USB デバイスドライバのインストール確認方法

2011/06/24

フラッシュサポートグループ株式会社

技術部 技術課

- 1. PC の電源を ON します。
- 2. ライタと PC を USB で接続します。
- 3. ライタの電源を ON します。
- 4. デスクトップ上の[マイコンピュータ]を右クリックします。
- 5. 表示されたメニューの[プロパティ]をクリックします。
- 6. システムのプロパティが開きますので、[ハードウェア]タブをクリックします。

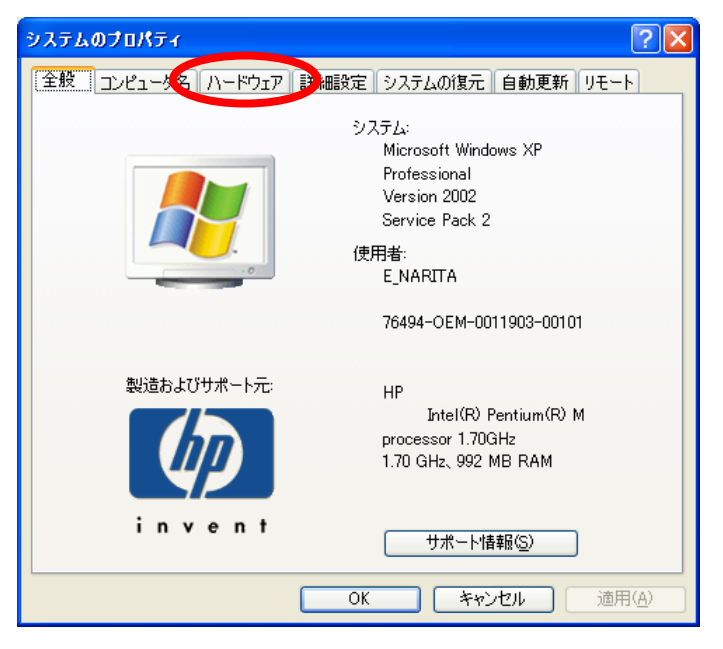

7. [デバイスマネージャ]をクリックします。

| ୬ステムのプロパティ ?⊻                                                                                                    |
|----------------------------------------------------------------------------------------------------|
| 全般 コンピュータ名 ハードウェア 詳細設定 システムの復元 自動更新 リモート                                                                                        |
| デバイスマネージャー<br>デバイスマネージャは、コンピュータにインストールされているすべてのハード<br>ウェア・デバイスを表示します。デバイスマネージャを使って、各デバイスのプ                                      |
| ロハディを変更 じさます。<br>デバイス マネージャ(D)                                                                                                  |
| ドライバ<br>ドライバの署名を使うと、インストールされているドライバの Windows との互<br>換性を確認できます。ドライバ取得のために Windows Update へ接続する<br>方法を Windows Update を使って設定できます。 |
| ドライバの署名⑤ Windows UpdateW                                                                                                    |
| ハードウェア ブロファイル<br>ハードウェア ブロファイルを使うと、別のハードウェアの構成を設定し、格納<br>することができます。                                                             |
| <u>אראיכםל דליגע (P)</u>                                                                                                    |
| OK     キャンセル     適用(A)                                                                                                    |

8. デバイスマネージャの[USB(Universal Serial Bus)]に[FSGUsb.Sys USB I/F]が有るこ とを確認して下さい。

| ファイル(E) 操作( <u>A</u> ) 表示( <u>V</u> ) ヘルプ( <u>H</u> )                                                                                                    |  |
|----------------------------------------------------------------------------------------------------|--|
|                                                                                                    |  |
| ARTTA Solution Aligned Action Aligned Action Al |  |
| G USB ルート ハブ G USB ルート ハブ G USB ルート ハブ G USB ルート ハブ G USB ルート ハブ G USB ルート ハブ G USB ルート ハブ G USB ルート ハブ G ジェルート S コンピュータ G ジェンピュータ G ジュテム デバイス                                                                                                    |  |